# APPENDIX VIA – External ViaSat Modem

Last Revised: 21 August 2015

This appendix describes the additional functions provided by the RC4000's external ViaSat modem option.

# 1 Introduction

# 1.1 Manual Organization

This appendix is provided as a supplement to the baseline RC4000 manual. The corresponding paragraphs in the baseline RC4000 manual are referred to when data specific to the external ViaSat modem option is described.

# 1.2 RC4000 Features

This option provides the ability to automatically connect to the ViaSat network via an external ViaSat Surfbeam 2 modem.

# 1.3 Software Overview

RC4000 software configuration is presented in the form RC4K-ab-vwxyz where ab-vwxyz represents: (Mount manufacturer/Model) **ab** (Navigation Sensor Option) **v** (Tracking Option) **w** (Remote Option) **x** (Internal Receiver Option) **y** (External Receiver Option) **z** 

Software that has support for the ViaSat Surfbeam 2 software will have a V in the External Receiver Option position.

# 1.4 Specifications

In addition to the hardware specifications of the controller as found in the baseline manual, the specifications of the ViaSat Surfbeam 2 modern

# INDOOR UNIT (IDU) SPECIFICATIONS

10 to 52 MSym/s

#### FORWARD CHANNEL

- Modulation/Coding
- » 16-APSK Rate 2/3, 3/4, 4/5, 5/6, 8/9
- » 8PSK Rate
- 3/5, 2/3, 3/4, 5/6 » QPSK Rate 1/3, 2/5, 1/2, 3/5, 2/3, 3/4, 4/5, 5/6
- » Adaptive Coding & Modulation
- Symbol Rate

#### **RETURN CHANNEL**

#### Modulation/Coding

7/12, 2/3, 3/4 » 8PSK Rate 3/8, 1/2, 5/8, 3/4 » QPSK Rate

1/2

- » BPSK Rate
- » Automatic power control and rate adaptation
- Symbol Rate
- RF Spectrum

#### USER SPEEDS

Forward Channel Operator configurable up to 50 Mbits/s Return Channel Operator configurable up to 20 Mbits/s

and 20000 kSym/s

ETSI EN 301 459

625, 1250, 2500, 5000, 10000

FCC 47CFR25.138, 47CFR25.202,

#### QUALITY OF SERVICE (QOS)

Dynamic Service Flows

#### MANAGEMENT

Web GUI local monitoring and control and SNMP-based remote management and control

#### NETWORKING

- IP Internetworking
- » Per flow queuing
- » Layer 2 mode
- Transparent bi-directional TCP and HTTP acceleration
- · 802.1p packet classification and priority filtering
- Private IP network addressing
- Transparent support for 802.1q VLANs tagging
- » Layer 3 mode
- Transparent TCP and HTTP acceleration
- DSCP packet classification and filtering

#### POWER SUPPLY

» 100-240 VAC; 50-60 Hz

#### INDOOR ENVIRONMENT

| Operational         | 0° to +40° C                 |
|---------------------|------------------------------|
| Storage             | -35° to +65° C               |
| Humidity            | 0 to 95% (non-condensing)    |
| Altitude            | 3000 m                       |
| Shock and Vibration | Per ISTA, Procedure 3A, 2008 |

| n and Tria can be found in the following figure. |                          |                                                                                           |  |
|--------------------------------------------------|--------------------------|-------------------------------------------------------------------------------------------|--|
|                                                  |                          |                                                                                           |  |
|                                                  | REGULATORY               |                                                                                           |  |
|                                                  | Safety                   | cULus, CE, CB Scheme                                                                      |  |
|                                                  | EMC                      | FCC 47 CFR Part 15 Subpart B, CE                                                          |  |
|                                                  | RoHS                     | Compliant to RoHS Directive 2002/95/EC                                                    |  |
|                                                  | REACH                    | Compliant to REACH Directive                                                              |  |
|                                                  | PHYSICAL                 |                                                                                           |  |
|                                                  | Status Indicators        | Power; Satellite Acquisition;                                                             |  |
|                                                  | Cine                     | Activity; Fault                                                                           |  |
|                                                  | Size<br>Weight           | 2.2 kg (including power supply)                                                           |  |
|                                                  | incigin.                 | E.E. KB (including power supply)                                                          |  |
|                                                  | INTERFACES               |                                                                                           |  |
|                                                  | CPE                      | IEEE 802.3, 10/100/1000 BaseT,                                                            |  |
|                                                  |                          | RJ-45 connector                                                                           |  |
|                                                  | Expansion                | USB 2.0, type A connector                                                                 |  |
|                                                  | OUTDOOR UNIT             | (ODU) SPECIFICATIONS                                                                      |  |
|                                                  | CHARACTERSTICS           |                                                                                           |  |
|                                                  | Description              | SurfBeam 2 120 cm,                                                                        |  |
|                                                  |                          | 4 Watt Ka-band System                                                                     |  |
|                                                  | Receive Frequency Range  | 18.3 to 20.2 GHz                                                                          |  |
|                                                  | Transmit Frequency Range | 28.1 to 30.0 GHz                                                                          |  |
|                                                  | EIRP (Nominal)           | 54 dBWi at 29.75 GHz                                                                      |  |
|                                                  | G/T (Nominal)            | 23 dB/K at 19.95 GHz                                                                      |  |
|                                                  | Polarization             | <ul> <li>Standard: Circular, Cross-polarized,<br/>with remote switching option</li> </ul> |  |
|                                                  |                          | » Optional: Circular, fixed Co-polarized,<br>Arabast 50 frequency plan, alternative       |  |
|                                                  |                          | RF specifications                                                                         |  |
|                                                  | OUTDOOR ENVIRO           | NMENT                                                                                     |  |
|                                                  | Power                    | Supplied by IDU on IFL coax, 30 to 55 Vdc                                                 |  |
|                                                  | Ambient Temperature      | -40° to +55° C (up to +80° C survival)                                                    |  |
|                                                  | Humidity                 | 0 to 100% (condensing)                                                                    |  |
|                                                  | Rain                     | < 100 mm/hr                                                                               |  |
|                                                  | Wind                     | 50 mph                                                                                    |  |
|                                                  |                          |                                                                                           |  |

#### REGULATORY

Safety EMC

RoHS

REACH PHYSICAL

Reflector Size Weight Mast Size

120 x 120 cm 54.7 lb; 24.9 kg 2.88 in 0.D.; 73mm

cULus, CE, CB Scheme

25.202, ETSI 301 459, CE

Compliant to REACH Directive

FCC 47 CFR Part 15 Subpart B, 25.138,

Compliant to RoHS Directive 2002/95/EC

#### **INTER-FACILITY LINK (IFL) CABLE**

Type Connector Length (max) RG-6, 75 Ohm F (male) 60 m

# 2 Hardware

- 2.1 Boardset Devices
- 2.1.2 Electrical Interfaces
- 2.1.2.4 Options Board
- 2.1.2.4.1 J9 Ethernet

In addition to the information described in the RC4000 baseline manual, the following image shows a diagram for how the ViaSat Surfbeam 2 modem would connect to the Ethernet port on the RC4000 boardset.

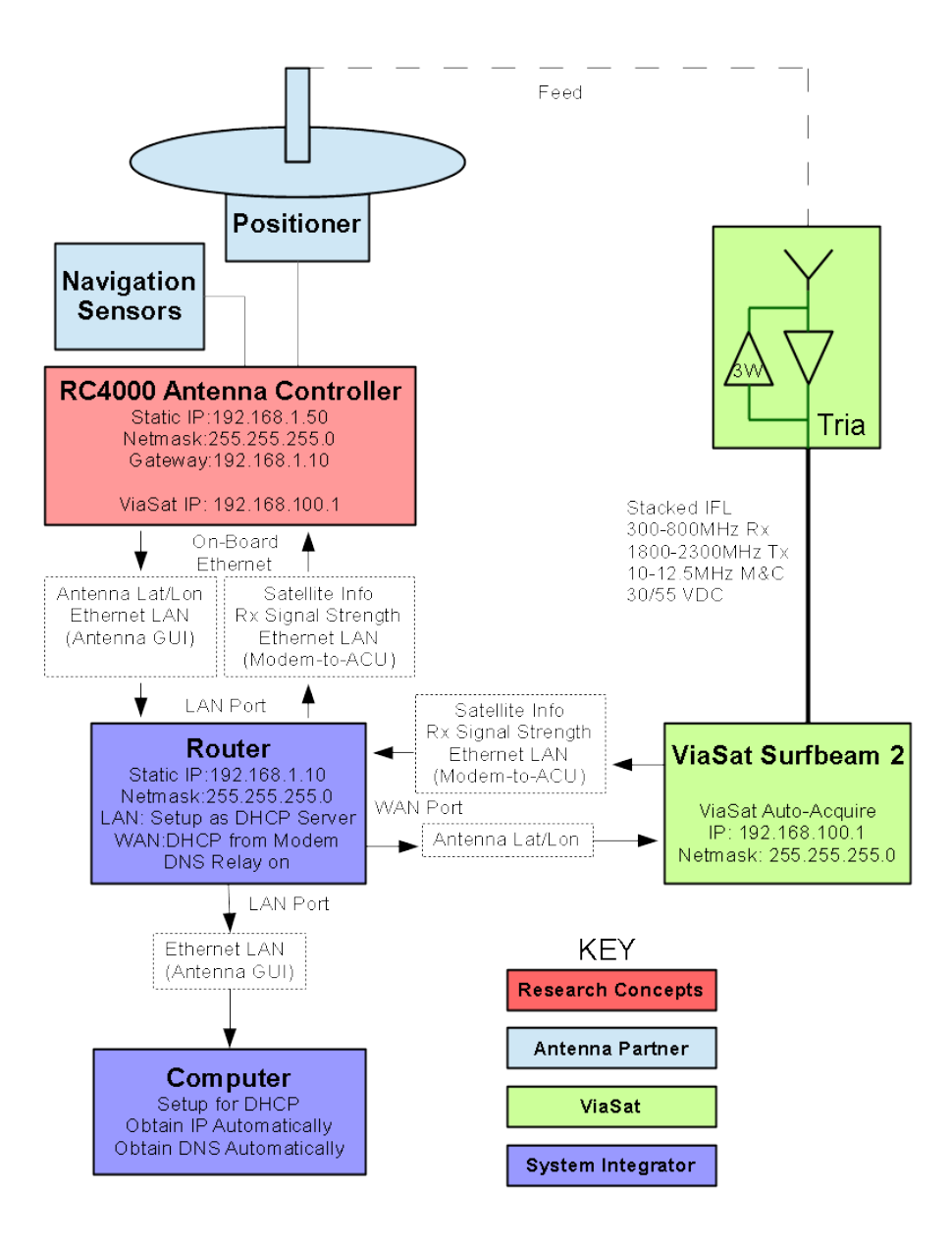

## 2.1.2.4.2 J14 - IP Reset

As stated in the baseline RC4000 manual, when an IP reset is performed, the IP address will be reset to 192.168.1.1. The gateway on the RC4000 will also be reset. After a IP reset, please ensure that the IP address is set to 192.168.1.50 and the gateway is set to 192.168.1.10.

# 2.2 External Equipment

# 2.2.9 Chassis ViaSat Connections

The RC4000 can also be installed in a variety of chassis configurations that would include external ports. The modem will interface via a standard Ethernet cable to the Ethernet port on the chassis of the controller. Consult your enclosure specific appendix (Appendix C) for guidance on which port will be used for Ethernet. For reference, the following image shows a diagram for how the ViaSat Surfbeam 2 modem would connect to the Ethernet port on the RC4000 controller in a chassis.

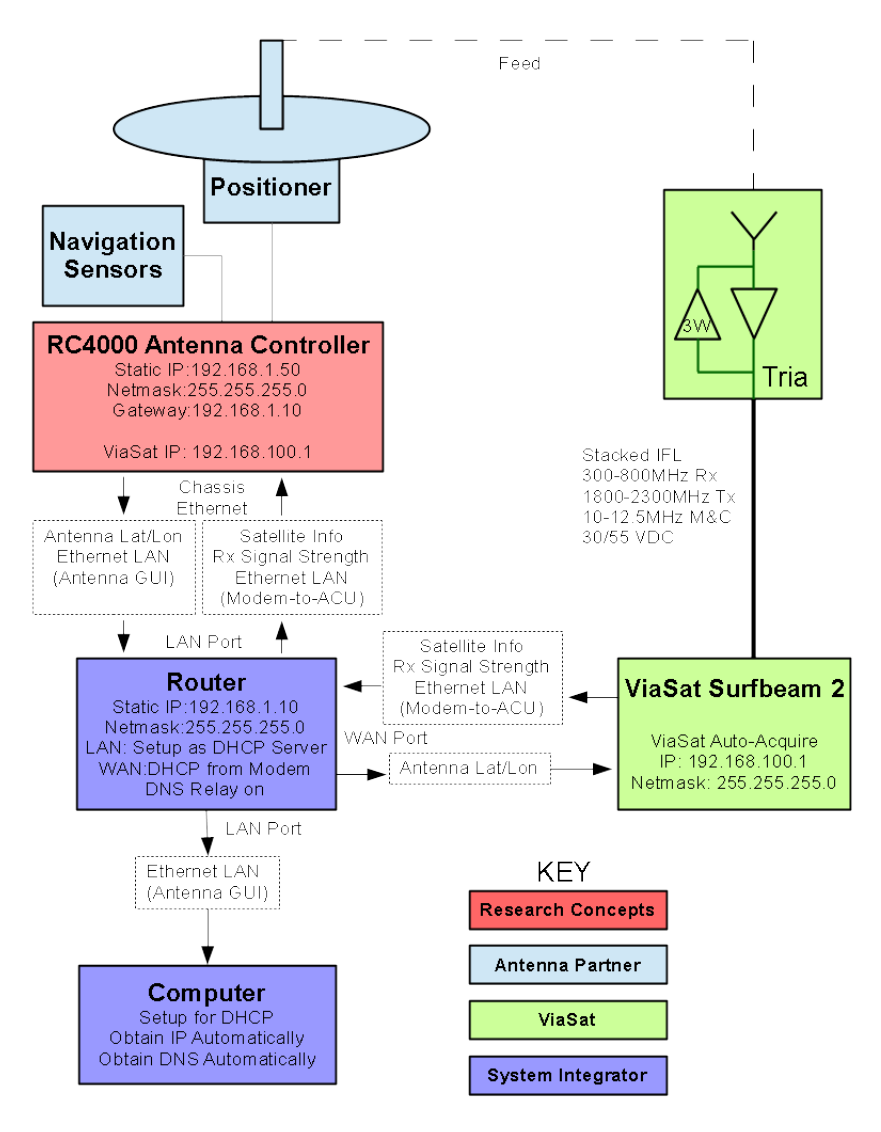

# 3 Software

# 3.2 Operating Group

# 3.2.1 Manual Mode

In the baseline RC4000 manual it lists SS1, SS2, and RF as possible signal strength options that can be displayed. Software that has the ViaSat option will have VIA signal strength, indicating a signal strength being provided via Ethernet. The signal strength will be 0 when the controller is communicating with the modem, but is not receiving any signal from the satellite. If the controller is not communicating with the modem the signal strength will display \*\*\*\*. When the controller is communicating with the modem is on the satellite the signal strength will be displayed as an integer greater than 0. The signal strength will correspond to the receive power being reported by the modem (i.e. 1200 = 12.0 dBm).

## 3.2.2 Menu Mode

## 3.2.2.3 Locate

# Note: When the modem enters the network after satellite acquisition, the controller will momentarily lose communication with the modem and display a signal strength of \*\*\*\*. This is normal operation and is expected.

In addition to the LOCATE functions described in the RC4000 baseline manual, software with the ViaSat modem option will have an initial step in the locate process.

When using the ViaSat software, the modem will tell the controller what satellite to locate. When this occurs you will see the following screen.

|         |         |     |            |                                            | LOCATE         |
|---------|---------|-----|------------|--------------------------------------------|----------------|
| VIASAT: | WAITING | FOR | SATELLITE. | ••                                         |                |
|         |         |     |            |                                            |                |
|         |         |     |            | <mo1< td=""><td><u>הארגיאר</u></td></mo1<> | <u>הארגיאר</u> |
|         |         |     |            |                                            | DE-EVII        |

The modem will then provide the correct satellite for the current location of the antenna. Please note that this may change based on data from ViaSat, but the modem will always provide the correct satellite. Once the satellite information has been provided the following screen will appear.

| POS:     | 38°56N   | 94°44W | 180.0 | LO    | CATE |
|----------|----------|--------|-------|-------|------|
| SAT:115  | .OW      | 115.OW |       | AZ:   | 30.1 |
|          |          |        |       | EL:   | 40.2 |
| <1>SELEC | CT NEW S | SAT    | READY | TO LO | CATE |

Note that if the ViaSat Tria is the only feed installed on your antenna, the SELECT NEW SAT option should not be used. In this case the satellite from the ViaSat modem should always be used.

#### 3.2.2.3.1 Satellite Selection

On antennas that have only the ViaSat Tria as a feed, this option should not be used.

#### 3.2.2.3.2 LOCATE Automatic Movement

Note: When the modem enters the network after satellite acquisition, the controller will momentarily lose communication with the modem and display a signal strength of \*\*\*\*. This is normal operation and is expected.

In the baseline RC4000 manual the option to choose the polarization prior to a LOCATE is discussed. For controllers with the ViaSat software option, this step will be skipped and the movement to the start of the scan will begin.

3.2.2.4 Store

This option is not available on the ViaSat modem software.

#### 3.2.2.5 Recall

This option is not available on the ViaSat modem software.

#### 3.2.2.6 Delete

This option is not available on the ViaSat modem software.

#### 3.2.2.8 Settings

In addition to what is discussed in the RC4000 baseline manual, the ViaSat modem will have VIA as a locate source. This will be selected by default and should not be changed on antennas that have only the ViaSat Tria as a feed option.

# 3.3 Programming Group

## 3.3.1 Configuration Mode

#### 3.3.1.1 Normal Access Items

#### 3.3.1.1.3 Preset Satellites

When using a ViaSat modem as a locate source, the preset satellite list will not be used. Instead the modem will provide the appropriate information to the controller.

#### 3.3.1.2 Installation Access Items

#### 3.3.1.2.8 Autopeak

In addition to the items described in the RC4000 baseline manual, the ViaSat software option will allow for the selection of VIA as a locate source. This option will be selected by default and should not need to be changed.

## 3.3.1.2.9 ViaSat Sig Factors

This screen will only be available on controllers with the ViaSat software option and covers the configuration items for the ViaSat modem.

|                | CONFIG-VIA            |  |
|----------------|-----------------------|--|
| THRES: 100     | TIME:1.0              |  |
| SCAN RG: 30    | SRCH AZ: 3 SRCH EL: 3 |  |
| MINIMUM SIGNAL | THRESHOLD <0-4095>    |  |

## THRES: MINIMUM SIGNAL THRESHOLD <0-4095>

The threshold item defines what the minimum signal strength indication from the ViaSat modem is required for the LOCATE system to "recognize" that a satellite is present.

## TIME: LOCK TIME <0.1 – 9.9> SECONDS

This item defines how long the RC4000 will wait after each step before sampling signal strength. Increasing this value may be required to allow the ViaSat modem to provide a signal strength output.

## SCAN RG: SCAN RANGE <1-30 DEGREES>

This item defines how many degrees to either side of the nominal azimuth target the controller will scan during the LOCATE operation.

## SRCH AZ: SPIRAL SEARCH AZIM LIMIT <1 – 20 DEGREES>

#### SRCH EL: SPIRAL SEARCH ELEV LIMIT <1 – 15 DEGREES>

These items would only be used for ViaSat satellites that are in inclined orbits. Currently there are no inclined orbit ViaSat satellites and this option is not supported.

# 4 Support

# 4.2 Troubleshooting

0

## 4.2.7 ViaSat

This troubleshooting section is in addition to what is listed in the RC4000 baseline manual and is specific to the ViaSat modem software.

#### Unable to connect to the RC4000 Antenna Controller from PC

- Verify the following on the RC4000
  - RC4000 is powered on
  - RC4000 is connected via Ethernet cable to a LAN port on the router
  - Static IP address set to 192.168.1.50
  - Netmask set to 255.255.255.0
  - Gateway set to 192.168.1.10
- Verify the following on the router
  - Router is powered on
  - Static IP address set to 192.168.1.10
  - Netmask set to 255.255.255.0
- Verify the following on the PC
  - Computer is powered on
  - Computer is connected via Ethernet cable to a LAN port on the router
  - Computer is setup to obtain IP automatically from the router
  - Computer is setup to obtain DNS automatically from the router

#### • Unable to connect to ViaSat modem from PC

- Verify the following on the modem
  - Modem is powered on
  - Modem is connected via Ethernet cable to the WAN port on the router
  - Static IP address is set to 192.168.100.1
  - Netmask set to 255.255.255.0
  - Verify the following on the router
    - Static IP address set to 192.168.1.10
    - Netmask set to 255.255.255.0
    - LAN setup as DHCP server
    - WAN setup as DHCP from ViaSat Modem

#### • No communication between ViaSat modem and RC4000 Antenna Controller

- Verify the following on the RC4000
  - RC4000 is powered on
  - RC4000 is connected via Ethernet cable to a LAN port on the router
  - Static IP address set to 192.168.1.50
  - Netmask set to 255.255.255.0
  - Gateway set to 192.168.1.10
- Verify the following on the router
  - Router is powered on
  - Static IP address set to 192.168.1.10
  - Netmask set to 255.255.255.0
- Verify the following on the modem
  - Modem is powered on
  - Modem is connected via Ethernet cable to the WAN port on the router
  - Static IP address is set to 192.168.100.1
  - Netmask set to 255.255.255.0

- RC4000 Antenna Controller finds satellite but PC does not internet access
  - Verify the following on the router

    - LAN setup as DHCP server
       WAN setup as DHCP from ViaSat Modem
    - DNS Relaying is turned on

# 5 Hardware Setup

This section covers how the various pieces of hardware should be setup to make the setup work as expected.

# 5.1 Computer Setup

# 5.1.1 Computer Hardware

The computer being used for this is running Windows 7 and is connected to LAN port 1 on the router.

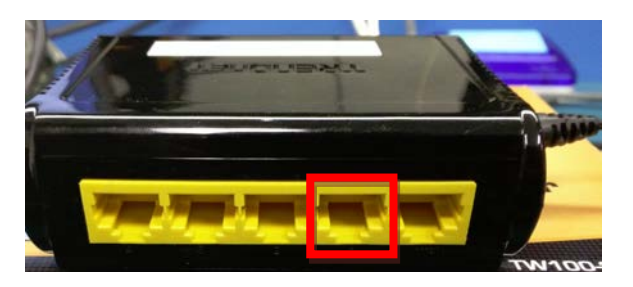

# 5.1.2 Computer IP Settings

The following steps will configure the IP correctly on Windows 7 to work with the ViaSat modem setup.

- 1. From the start menu go to Control Panel.
- 2. Navigate to the Network and Sharing Center.

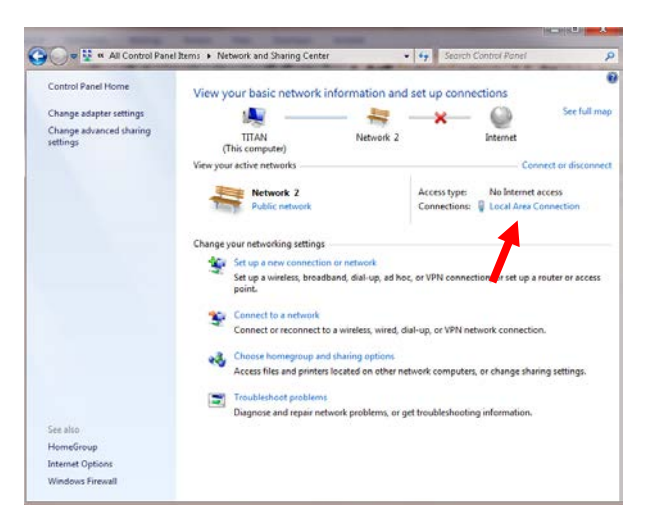

- 3. Click on the Local Area Connection shown by the red arrow in the above image.
- 4. In the dialog box that opens click on the properties button.
- 5. Highlight the Internet Protocol Version 4 (TCP/IPv4) and then click the properties button.
- 6. In the dialog box that opens, click the Obtain IP address automatically button and the obtain DNS server address automatically button.
- 7. Press OK and close out all windows that were opened for this process.

The computer is now configured properly for the ViaSat modem setup.

# 5.2 Router Setup

## 5.2.1 Router Hardware

For our setup we were using a TRENDnet TW100-SW41CA router with software version 2.3.30.

# 5.2.2 Router Static IP Setup

- 1. With the computer connected to LAN port 1 on the router and the router powered on, navigate to 192.168.10.1 via a web browser.
- 2. The default username (admin) and password (admin) will both be needed to log into the router and then select Advanced Setup.
- 3. On the left side of the screen select LAN and then LAN Settings.

| STRENDNET DSL/Cable Broadband Router |                                                                              |                                                 |  |
|--------------------------------------|------------------------------------------------------------------------------|-------------------------------------------------|--|
| Advanced Setup                       | LAN Settings                                                                 | Heip                                            |  |
| System                               | You can enable DHCP to dynamically allocate IP addresses to your client PCs. |                                                 |  |
| WAN                                  | IP Address                                                                   | 192 . 168 . 10 . 1                              |  |
| LAN                                  | Subnet Mask                                                                  | 255 . 255 . 255 . 0                             |  |
| LAN Settings     DHCP Client List    | The Gateway acts<br>as DHCP Server                                           | ✓ Enable                                        |  |
| NAT                                  | IP Pool<br>Starting Address                                                  | 192.168.10. 101                                 |  |
| Firewall                             | IP Pool<br>Ending Address                                                    | 192.168.10. 199                                 |  |
| Kouting                              | Lease Time                                                                   | Eight hours 🔻                                   |  |
| Home                                 | Local Domain Name                                                            | (optional)                                      |  |
| Logout                               | Apply Cancel                                                                 |                                                 |  |
|                                      |                                                                              | Copyright © 2010 TRENDnet. All Rights Reserved. |  |

- 4. The IP Address of the Router should then be changed to 192.168.1.10.
- 5. Once the router reboots navigate to 192.168.1.10 via a web browser to verify the IP address has correctly changed.

# 5.2.3 DHCP LAN Server Setup

- 1. Log into the router using the default username and password and then select Advanced Setup.
- 2. On the left side of the screen select LAN and the LAN Settings.
- 3. Make sure the check box next to The Gateway acts as DHCP Server box is checked to enable the router as a DHCP LAN server.
- 4. The IP Pool Starting Address should be set to 192.168.10.51 and then the settings applied and the router will reboot.

# 5.2.4 DHCP WAN Setup

- 1. Log into the router using the default username and password and then select Advanced Setup.
- 2. Verify that the Dynamic IP option is selected.

The router is now configured properly to work with the ViaSat modem setup.

# 5.3 Controller Setup

## 5.3.1 Controller Hardware

The controller must have the ViaSat Software as described in section 1.3 in this appendix. The controller will also need to be connected to LAN port 2 on the router with the computer still connected into LAN port 1.

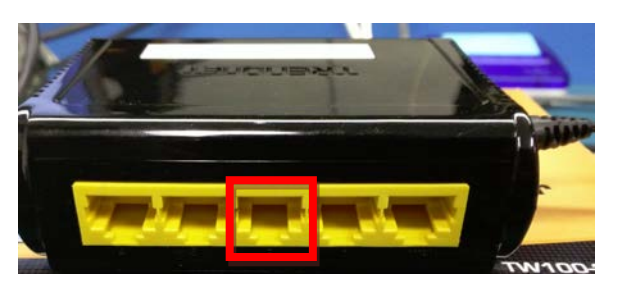

# 5.3.2 Controller IP Settings

- 1. Using the web browser on the computer navigate to 192.168.1.1/config.
- 2. Click on the system settings page and in the corresponding panel set the following:
  - ACU Settings
    - o IP Address: 192.168.1.50
    - o Subnet Mask: 255.255.255.0
    - o Gateway: 192.168.1.10
    - ViaSat Settings
      - o IP Address: 192.168.100.1
- 3. Click the save button and the web browser will redirect to the system configuration page at 192.168.1.50/config

The controller is now configured properly to work with the ViaSat modem setup.

# 5.4 Modem Setup

# 5.4.1 Modem Hardware

This setup was tested using a ViaSat Surfbeam 2 modem. The hardware version is UT\_11 KATT\_V1 and the software version is UT\_2.2.0.2.0. The modem will need to be connected to the WAN port on the router.

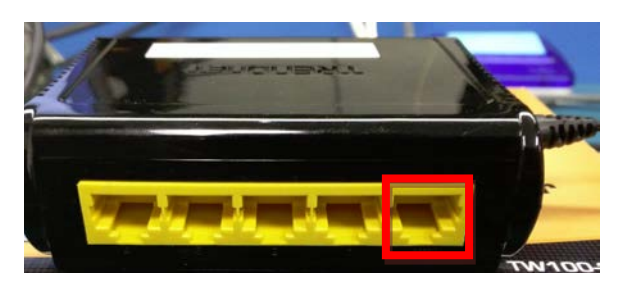

# 5.4.2 Modem IP Settings

The IP address on the ViaSat modem is factory set to 192.168.100.1 and cannot be changed.

## 5.4.3 Modem Status Verification

Using the web browser on the computer, navigate to 192.168.100.1. If the modem is connected properly to the router, and the Tria the following graphic will be shown on the screen.

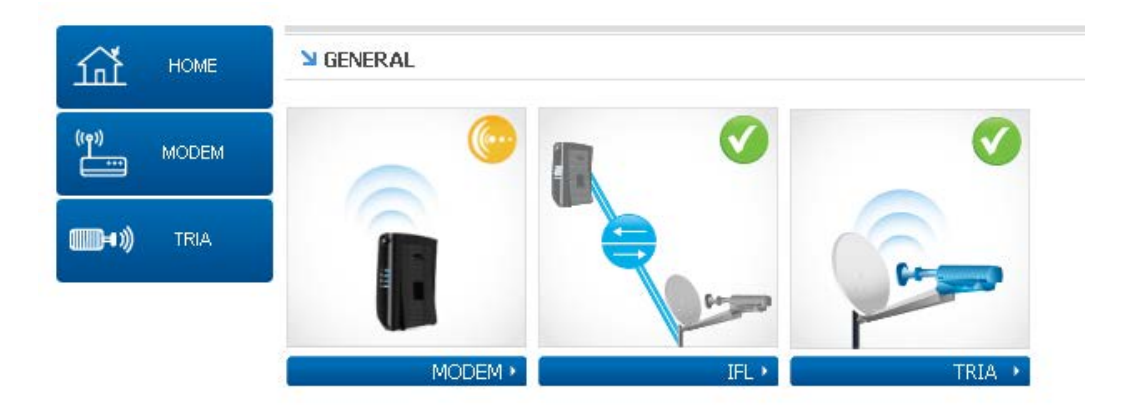

You can now browse to 192.168.1.50/config and click on the System Settings page and then the ViaSat Settings panel. The device name should now be reported from the modem to the controller as in the imaged below.